## Definiowanie opłat za studia w cenniku 12/13

W celu zdefiniowania wysokości i terminów wpłat czesnego na rok 12/13 otwieramy formularz **Płatności->Cennik** i upewniamy się, że w górnym bloku wybrana jest właściwa pozycja (cennik UJ-12/13).

Dla prowadzonych w jednostce programów niestacjonarnych, które mają **taką samą wysokość opłaty na każdym roku**, wprowadzamy informacje następująco (w przykładzie 1. wysokość rocznego czesnego to 4000 złotych, zgodnie z nowymi zasadami płatne w pięciu ratach – pierwsza w wysokości połowy kwoty, a pozostałe po 1/8):

- typ opłaty "Czesne"
- odpowiedni kod programu
- kod etapu ,,<wszystkie>"
- kwota odpowiednia dla raty i terminu płatności
- właściwa data płatności, w zależności od numeru raty (dokładnie tak, jak w poniższym przykładzie)
- pola "Odsetki" i "Tryb rozl." ustawiamy na "N"
- właściwy numer raty, od 1 do 5
- kod jednostki.

| USOS - [Cenn               | ik]        | 1                 |          | COLUMN ST               |   | S          |     |                    |         |                |         |     |     |           |                      |             |          |   |                           |
|----------------------------|------------|-------------------|----------|-------------------------|---|------------|-----|--------------------|---------|----------------|---------|-----|-----|-----------|----------------------|-------------|----------|---|---------------------------|
| 🚺 <u>A</u> kcja 🛛 <u>E</u> | dycja      | <u>Z</u> apytanie | E        | Blok <u>R</u> ekord     | 1 | Pole O     | no  | Pomoc              |         |                |         |     |     |           |                      |             |          |   | - 8                       |
| 🗟 🗟 😼 🛃                    | 17         | all Ita 🛛         | 4        | ) A V   7               | × | <b>N</b>   |     |                    |         |                |         |     |     |           |                      |             |          |   |                           |
| enniki                     | Onio       |                   |          |                         |   |            |     | Culi               |         | Indonativa     |         |     | 3   | Status    |                      |             |          |   |                           |
| JJ-12/13                   | cent       | nik centralny l   | JJ 12    | /13                     |   |            | -   | 12/13              | 1       | UJ             |         |     | 1   | Aktual    | Inv                  |             |          | + | Filtr                     |
| 11-11/12                   | cenn       | ik centralny U.   | 11/1     | 2                       |   |            |     | 11/12              |         | U.I            |         | -   | -   | Aktual    | nv                   |             |          |   | Drukui cennik             |
| 11-10/11                   | cenn       | ik centralny U    | 10/1     | 1                       |   |            |     | 10/11              | - 1     |                |         | _   | ī   | Aktual    | nv                   |             | Ē        | 1 | Koniuj etawki             |
| 11.09/10                   | Conn       | ik centralny U    | 10/1     | 0                       |   |            |     | 09/10              |         | 111            |         | _   | -   | Aktual    | ny                   |             |          | _ | Kopiuj Stawki             |
| 11.08/09                   | conn       | ik centralny U    | 0.08/0   | 0                       |   |            |     | 08/09              |         | 111            |         | _   | -   | Archiw    | alav/Aa              | lowany      | -        |   |                           |
|                            | ontat      | w za wukładu /    | 1        |                         |   |            |     | 07/08              | _=      | 111            |         | _   | -   | Archiw    |                      | ulowany     | -        |   |                           |
|                            | lobiat     | y za wykłady P    |          |                         |   | Le.        | dae |                    | -       | 00             |         | -   | _   |           | annyn <del>o</del> n | ulowally    | -        | - |                           |
| Rok akademick              | i 2012     | 2/2013            |          |                         |   |            | niv | versytet Jagiello  | oński v | v Krakowie     | 9       |     |     |           |                      |             | Î.       |   |                           |
|                            |            |                   |          |                         |   |            |     |                    |         |                |         |     |     |           |                      |             |          |   |                           |
| Etapowe                    | Przed      | Imiotowe Pur      | iktowe   | e Inne                  |   | Żetony     |     | Akademiki          |         |                |         |     |     |           |                      |             |          |   |                           |
| Typ opłaty                 | _          | Kod programu      |          | Kod etapu               | - | Kwota/raty | -   | Data realizacji Kv | vota bo | nif. Termin bo | onif. O | ds. | Tr  | /b rozi.N | Ir raty Ko           | d jednostki |          |   | Jwaga!                    |
| Czesne                     | _ <u>+</u> | TEST_PRG          | <u> </u> | <wszystkie></wszystkie> | ł | 2000       | •   | 15.10.2012         |         |                | !       | N   | - N | 1         | 10                   | J           | <u> </u> |   | Domyślny tryb             |
| Czesne                     | 1          | TEST_PRG          | Ŧ        | <wszystkie></wszystkie> | Ŧ | 500        |     | 15.02.2013         |         |                | 1       | 1   | - N | 1         | 2 0.                 | J           | 1        |   | obierany                  |
| Czesne                     | 1          | TEST_PRG          | Ŧ        | <wszystkie></wszystkie> | 1 | 500        | •   | 15.03.2013         |         |                | 1       | N _ | - N | <u> </u>  | 3 U.                 | Į.          | 1        |   | parametru                 |
| Czesne                     | 1          | TEST_PRG          | 1        | <wszystkie></wszystkie> | 1 | 500        | ۲   | 15.04.2013         |         |                | 1       | ۷.  | - N | 1         | 4 U.                 | J           | Ŧ        |   | Domyslny typ              |
| Czesne                     | 1          | TEST_PRG          | 1        | <wszystkie></wszystkie> | 1 | 500        | ۲   | 15.05.2013         |         |                | 1       | ۷.  | - N | 1         | 5 U.                 | l.          | Ŧ        |   | odsetek jest<br>pobierany |
|                            |            | -                 |          |                         |   |            | ۶   |                    |         |                |         | 5   | -   | *         |                      |             |          |   | z parametru               |
|                            |            | -                 |          |                         |   |            | >   |                    |         |                |         | 1   | -   |           |                      |             |          |   |                           |
|                            |            |                   |          |                         |   |            | >   |                    |         |                |         | 5   | -   | *         |                      |             |          |   |                           |
|                            |            |                   | *        |                         |   |            | >   |                    |         |                |         | 1   | -   | *         |                      |             |          |   |                           |
|                            |            |                   |          |                         |   |            | >   | i i                |         | 1              | i       | 1   | -   | *         |                      |             |          | ~ |                           |
| Opis należności            | -          |                   | -        |                         | _ |            |     | ti di              | Nu      | umer konta     | de .    |     |     | Opis try  | bu rozlicz           | enia        |          |   |                           |
| Opłata za st               | udia       |                   |          |                         |   |            |     |                    |         |                |         |     | Ŧ   | Ręczn     | те                   |             |          |   |                           |
| Opis etapu                 |            |                   |          |                         |   | Pełna n    | azw | va jednostki       |         |                |         |     |     |           | K                    | od dla KASY |          |   |                           |
|                            |            |                   |          |                         |   | Uniwe      | rsv | tet Jagiellonsk    | FW Kra  | kowie          |         |     |     |           |                      |             |          |   |                           |

Przykład 1. – takie same kwoty na wszystkich latach studiów

**UWAGA:** przypominamy o skrótach klawiszowych F4 (kopiuje wszystkie wartości z poprzedniego rekordu), oraz F3 (kopiuje tylko jedno pole). Są bardzo przydatne, by szybko wprowadzić serię podobnych wpisów.

Jeśli kwoty czesnego **różnią się na poszczególnych latach**, można zdefiniować wyjątki, wskazując odpowiedni kod etapu. W przykładzie 2. wysokość czesnego wynosi 4000 złotych, ale na czwartym roku studiów tylko 2000 – należy wtedy zdefiniować dodatkowy zestaw rat dla czwartego roku, z odpowiednio pomniejszonymi kwotami. Przy naliczaniu płatności USOS zawsze sprawdza najpierw, czy są zdefiniowane specyficzne kwoty dla danego roku studiów, a jeśli ich nie znajdzie, pobiera wartość domyślną dla wszystkich lat.

| USOS - [Cennil                  | k]                 |                | Land Sta                                                                                                    | -             |          | _                                   |                    |                | _            | -             |                  |                  | _ <b>_</b> ×                  |
|---------------------------------|--------------------|----------------|----------------------------------------------------------------------------------------------------|---------------|----------|-------------------------------------|--------------------|----------------|--------------|---------------|------------------|------------------|-------------------------------|
| 🚺 <u>A</u> kcja <u>E</u>        | dycja <u>Z</u> apj | /tanie         | <u>B</u> lok <u>R</u> ekord                                                                                                    | d <u>P</u> ol | e Ok     | no <u>P</u> omoc                    |                    |                |              |               |                  |                  | - 8 >                         |
| 🗟 🗟 😼 🛃                         | lli 🖉 🔀 📶          | lh   ◀         | ▶ ▲ ▼   7                                                                                                    | F 🛪 🔨         |          |                                     |                    |                |              |               |                  |                  |                               |
| Cenniki                         | Onis               |                |                                                                                                    |               |          | 0.44                                |                    | In the section |              | Chatura       |                  |                  |                               |
| JJ-12/13                        | cennik cent        | rainy U.I 1    | 2/13                                                                                                    |               |          | 12/13                               | -                  | UJ             |              | Aktualny      | 1                |                  | Filtr                         |
| 11-11/12                        | cennik centra      | alny       11/ | 12                                                                                                    |               |          | 11/12                               |                    |                |              | Aktualny      | -                | - <del>-</del> - | Drukui connik                 |
| 11.10/11                        | connik contro      | alov 111 10/   | 11                                                                                                    |               |          | 10/11                               | — <del>-</del>     |                |              | Aktualov      |                  | -                | Kanini stawki                 |
| 11.00/10                        | connik contro      | any ULI 09/    | 10                                                                                                    |               |          | 09/10                               |                    | 111            |              | Aktualov      |                  |                  | Kopiuj stawki                 |
| 11.09/00                        | cennik centra      | any 03 03/     | na                                                                                                    |               |          | 09/00                               |                    | 00             |              | Archiwala     | (Apulowopy       | - 🚔 🛛            |                               |
| 33-06/05                        | Centrik Centra     | Inty 03 00/    | 03                                                                                                    |               |          | 00/03                               |                    | 05             |              | Archivaln     | y/Andiowarry     | -                |                               |
| 4L-07708                        | opraty za wy       | dady AL        |                                                                                                    |               | 1.0      | 01/08                               | <u>±</u>           | UJ             | <u>*</u>     | Archiwain     | y/Anulowany      | <u> </u>         | ·]                            |
| Rok akademicki                  | 2012/2013          |                |                                                                                                    |               | Je       | nostka organizac<br>niwersytet Jaqi | yjna<br>elloński v | / Krakowi      | e            |               |                  | 1                |                               |
|                                 |                    |                |                                                                                                    |               | 1        |                                     |                    |                |              |               |                  |                  |                               |
| Etapowe                         | Przedmiotowe       | Punktow        | e Inne                                                                                                    | Ż             | tetony   | Akademiki                           | 1                  |                |              |               |                  |                  |                               |
| Typ oplaty                      | Kod progr          | amu            | Kod etapu                                                                                                    | Kw            | ota/raty | Data realizacji                     | Kwota bor          | hif. Termin b  | onif. Ods. T | yb rozl.Nr ra | ty Kod jednostki |                  | Ilwagal                       |
| Czesne                          | TEST_P             | RG             | _D_4                                                                                                    | 1             | 1000     | ▶ 15.10.2012                        |                    |                | N <u>-</u> N | I 🛓           | 1 UJ             | <u> </u>         | Domyślny tryb                 |
| Czesne                          | ∎ TEST_P           | RG 🛓           | _D_4                                                                                                    | <b>±</b>      | 250      | ▶ 15.02.2013                        |                    |                | N - N        | 1 🛓           | 2 UJ             | Ŧ                | rozliczania jest<br>pobierany |
| Czesne                          | I TEST_P           | RG 🛓           | _D_4                                                                                                    | 1             | 250      | ▶ 15.03.2013                        |                    |                | N 🕶 M        | 1             | 3 UJ             | 1                | z parametru                   |
| Czesne                          | ↓ TEST_P           | RG 🛓           | _D_4                                                                                                    | <b>⊥</b>      | 250      | ▶ 15.04.2013                        |                    |                | N - M        | 1             | 4 UJ             | 1                | Domyślny typ                  |
| Czesne                          | TEST_P             | RG 📱           | _D_4                                                                                                    | 1             | 250      | ▶ 15.05.2013                        |                    |                | N - N        | 1             | 5 UJ             | 1                | odsetek jest<br>pobierany     |
| Czesne                          | L TEST_P           | RG 📱           | <wszystkie></wszystkie>                                                                                                    | Ŧ             | 2000     | ▶ 15.10.2012                        |                    |                | N - M        | 1 🛓           | 1 UJ             | Ŧ                | z parametru                   |
| Czesne                          | TEST_P             | RG 📱           | <wszystkie></wszystkie>                                                                                                    | Ŧ             | 500      | ▶ 15.02.2013                        |                    |                | N - N        | 1             | 2 UJ             | Ŧ                | P_TTP_ODSETRI                 |
| Czesne                          | TEST_P             | RG 📱           | <wszystkie></wszystkie>                                                                                                    | 1             | 500      | ▶ 15.03.2013                        |                    |                | N - M        | 1             | 3 UJ             | Ŧ                |                               |
| Czesne                          | TEST_P             | RG 📱           | <wszystkie></wszystkie>                                                                                                    | T             | 500      | ▶ 15.04.2013                        |                    |                | N - M        |               | 4 UJ             | L                |                               |
| Czesne                          | TEST_P             | RG 📱           | <wszystkie></wszystkie>                                                                                                    | L             | 500      | ▶ 15.05.2013                        |                    | Í              | N - N        | 1 🛓           | 5 UJ             | Ł,               |                               |
| Opis należności                 |                    | _              |                                                                                                    |               |          |                                     | Nu                 | mer konta      |              | Opis trybu r  | ozliczenia       |                  |                               |
| Opłata za stu                   | ıdia               |                |                                                                                                    |               |          |                                     |                    |                | 4            | Ręczne        |                  |                  |                               |
| Opis etapu                      |                    |                |                                                                                                    |               | Pełna na | zwa jednostki                       |                    |                |              |               | Kod dla KASY     | -                |                               |
| Czwarty rok st                  | udiów doktora      | nckich         |                                                                                                    |               | Uniwe    | sytet Jagielloń                     | ski w Kra          | kowie          |              |               |                  |                  |                               |
|                                 |                    |                |                                                                                                    |               |          |                                     |                    |                |              |               |                  |                  |                               |
| /p opłaty etapow<br>ekord: 1/10 | ej (Czesne, Pov    | Lista wart     | o warunek)<br>ości <osc> <d< td=""><td>BG&gt;</td><td></td><td></td><td></td><td></td><td></td><td></td><td></td><td></td><td></td></d<></osc> | BG>           |          |                                     |                    |                |              |               |                  |                  |                               |

Przykład 2. – kwoty zróżnicowane zależnie od roku studiów